## Cisco VPN 完全配置指南

## 路由器连接的故障诊断与排除(1)

### 一、ISAKMP/IKE 阶段 1 连接

可以使用下面的命令来故障诊断和排除 ISAKMP/IKE 阶段 1 的连接

- ▶ show crypto isakmp sa 显示甩有管理连接的状态
- debug crypto isakmp 显示构建管理连接的步骤和通过管理连接构建数据连接的 步骤
- ▶ debug crypto pki {messages| transactions}显示路由器和 CA 之间对于证书申请和 验证功能的交互
- ▶ debug crypto engine 显示与加密和解密数据包有关的事件,同时应用于阶段1和 阶段2的连接
- ▶ clear crypto isakmp 删除所有特定的管理连接

#### (1) show crypto isakmp sa 命令

QM\_IDLE 代表成功建立了到达相关对等设备的连接, MM\_NO\_STATE 或 AG\_NO\_STATE 代表连接的初始建立存在问题。

| spoke1# | show | crypto | isakmp | sa |  |   |  |  |
|---------|------|--------|--------|----|--|---|--|--|
|         |      |        |        |    |  | _ |  |  |

| dst           | src        | state   | conn-id slot |
|---------------|------------|---------|--------------|
| 192. 1. 1. 40 | 192.1.1.42 | QM_IDLE | 2 0          |

下面两种最常见的问题导致管理连接不能建立

- ▶ 忘记了在远端设备的接口上激活 crypto map 或配置文件
- ▶ 在远端对等设备上没有匹配的 ISAKMP/IKE 阶段 1 的策略

如果看到 MM\_KEY\_EXCH 或 AG\_INIT\_EXCH 的状态,很可能设备验证失败,对于预 共享密钥或 RSA 加密随机数来说,确保已经正确地配置了预共享密钥,对于证书确保:

- ▶ 证书没有过期
- ▶ 在两台对等设备上的日期和时间是正确的
- ▶ 证书还没有被吊销

#### (2) debug crypto isakmp 命令

#### (一) L2L 会话使用该命令

成功建立一个 IPSec L2L 会话

```
ISAKMP (0:0): received packet from 192.1.1.42 dport 500 sport (1)
500 Global (N) NEW SA
```

ISAKMP: Created a peer struct for 192.1.1.42, peer port 500 ISAKMP: Locking peer struct 0x64DB0004, IKE refcount 1 for

crypto\_isakmp\_process\_block

ISAKMP: local port 500, remote port 500 insert sa successfully sa = 651706A4

ISAKMP: (0:0:N/A:0): Input = IKE\_MESG\_FROM\_PEER, IKE\_MM\_EXCH

ISAKMP: (0:0:N/A:0):Old State = IKE\_READY New State =

IKE R MM1

| ISAKMP:(0:0:N/A:0): processing SA payload. message ID = 0                                                                       |
|----------------------------------------------------------------------------------------------------|
| output omitted                                                                                                    |
| ISAKMP: (0:0:N/A:0):Looking for a matching key for 192.1.1.42 (2)                                                               |
| in default                                                                                                    |
| ISAKMP:(0:0:N/A:0): : success                                                                                                   |
| ISAKMP: (0:0:N/A:0):found peer pre-shared key matching                                                                          |
| 192. 1. 1. 42                                                                                                    |
| ISAKMP:(0:0:N/A:0): local preshared key found                                                                                   |
| ISAKMP : Scanning profiles for xauth                                                                                            |
| ISAKMP: (0:0:N/A:0):Checking ISAKMP transform 1 against (3)                                                                     |
| priority 1 policy                                                                                                    |
| ISAKMP: encryption AES-CBC                                                                                                    |
| ISAKMP: keylength of 128                                                                                                    |
| ISAKMP: hash SHA                                                                                                    |
| ISAKMP: default group 1                                                                                                    |
| ISAKMP: auth pre-share                                                                                                    |
| ISAKMP: life type in seconds                                                                                                    |
| ISAKMP: life duration (VPI) of 0x0 0x1 0x51 0x80                                                                                |
| ISAKMP: (0:0:N/A:0):atts are acceptable. Next payload is 0 (4)                                                                  |
|                                                                                                    |
| output omitted                                                                                                    |
| ISAKMP: (0:1:SW:1): sending packet to 192.1.1.42 my_port 500                                                                    |
| peer_port 500 (R) MM_SA_SETUP                                                                                                   |
| ISAKMP (0:134217729): received packet from 192. 1. 1. 42 dport 500 (5)                                                          |
| sport 500 Global (R) MM_SA_SETUP                                                                                                |
| ISAKMP: (0:1:SW:1):Input = IKE_MESG_FROM_PEER, IKE_MM_EXCH                                                                      |
| ISAKMP: (0:1:SW:1):Old State = IKE_R_MM2 New State = IKE_R_MM3                                                                  |
| ISAKMP: $(0:1:SW:1)$ : processing KE payload. message ID = 0                                                                    |
| ISAKMP: (0:1:Sw:1): processing NUNCE payload. message ID = 0                                                                    |
| ISAKMP: (U:U:N/A:U):Looking for a matching key for 192.1.1.42                                                                   |
| $\frac{111}{1000} \frac{1}{1000} \frac{1}{10000000000000000000000000000000000$                                                  |
| ISARMF: (0.0.1/A.0): . Success                                                                                                  |
| $ISAKMP: (0.1.SW.1) \cdot IOUNIC peer pre-shared key matching 192.1.1.42$ $ISAKMP: (0.1.SW.1) \cdot SKEVID state generated (6)$ |
| ISAKMP: (0.1:SW:1): processing vendor id pavload                                                                                |
| ISAKMP: (0.1:SW:1): vendor ID is Unity                                                                                          |
| ISAKMP: (0:1:SW:1): processing vendor id payload                                                                                |
| ISAKMP: (0.1:SW:1): vendor ID is DPD                                                                                            |
| ISAKMP: (0.1:SW:1): processing vendor id payload                                                                                |
| ISAKMP: (0:1:SW:1): speaking to another IOS box!                                                                                |
| ISAKMP: (0:1:SW:1): Input = IKE MESG INTERNAL. IKE PROCESS MAIN MODE                                                            |
| ISAKMP: (0:1:SW:1):Old State = IKE R MM3 New State = IKE R MM3                                                                  |
|                                                                                                    |

```
port 500 (R) MM_KEY_EXCH
ISAKMP: (0:1:SW:1): Input = IKE MESG INTERNAL,
     IKE PROCESS COMPLETE
ISAKMP:(0:1:SW:1):01d State = IKE R MM3 New State = IKE R MM4
ISAKMP (0:134217729): received packet from 192. 1. 1. 42 dport 500
                                                                (7)
     sport 500 Global (R) MM_KEY_EXCH
ISAKMP: (0:1:SW:1): Input = IKE MESG FROM PEER, IKE MM EXCH
ISAKMP: (0:1:SW:1):01d State = IKE_R_MM4 New State = IKE_R_MM5
ISAKMP: (0:1:SW:1): processing ID payload. message ID = 0
ISAKMP (0:134217729): ID payload
        next-payload : 8
                     : 1
        type
        address
                    : 192.1.1.42
                    : 17
        protocol
                     : 500
        port
                    : 12
        length
ISAKMP: (0:1:SW:1):: peer matches *none* of the profiles
ISAKMP: (0:1:SW:1): processing HASH payload. message ID = 0
ISAKMP:received payload type 17
ISAKMP: (0:1:SW:1): processing NOTIFY INITIAL_CONTACT protocol 1
        spi 0, message ID = 0, sa = 651706A4
ISAKMP: (0:1:SW:1):SA authentication status:
                                                                (8)
        authenticated
ISAKMP: (0:1:SW:1): Process initial contact, bring down existing
     phase 1 and 2 SA's with local 192.1.1.40
     remote 192.1.1.42 remote port 500
ISAKMP: (0:1:SW:1):SA authentication status:
        authenticated
ISAKMP: (0:1:SW:1):SA has been authenticated with 192.1.1.42
ISAKMP: Trying to insert a peer 192.1.1.40/192.1.1.42/500/,
     and inserted successfully 64DB0004.
ISAKMP: (0:1:SW:1): IKE DPD is enabled, initializing timers
ISAKMP: (0:1:SW:1): Input = IKE MESG INTERNAL, IKE PROCESS MAIN MODE
ISAKMP: (0:1:SW:1):01d State = IKE_R_MM5 New State = IKE_R_MM5
ISAKMP:(0:1:SW:1):SA is doing pre-shared key authentication
     using id type ID_IPV4_ADDR
    output omitted
ISAKMP: (0:1:SW:1): Input = IKE MESG INTERNAL,
     IKE PROCESS COMPLETE
ISAKMP: (0:1:SW:1):01d State = IKE R MM5 New State =
     IKE P1 COMPLETE
ISAKMP: (0:1:SW:1): Input = IKE_MESG_INTERNAL, IKE_PHASE1_COMPLETE (9)
ISAKMP: (0:1:SW:1):01d State = IKE_P1_COMPLETE New State =
```

IKE\_P1\_COMPLETE ISAKMP (0:134217729): received packet from 192.1.1.42 dport 500 (10)sport 500 Global (R) QM IDLE ISAKMP: set new node 482536716 to QM IDLE ISAKMP:(0:1:SW:1): processing HASH payload. message ID = 482536716 ISAKMP:(0:1:SW:1): processing SA payload. message ID = 482536716 ISAKMP: (0:1:SW:1): Checking IPsec proposal 1 (11)ISAKMP: transform 1, ESP AES ISAKMP: attributes in transform: ISAKMP: encaps is 1 (Tunnel) ISAKMP: SA life type in seconds ISAKMP: SA life duration (basic) of 3600 SA life type in kilobytes ISAKMP: ISAKMP: SA life duration (VPI) of 0x0 0x46 0x50 0x0 authenticator is HMAC-SHA **ISAKMP**: **ISAKMP**: key length is 128 ISAKMP: (0:1:SW:1):atts are acceptable. (12)output omitted ISAKMP: (0:1:SW:1): Creating IPsec SAs (13)inbound SA from 192.1.1.42 to 192.1.1.40 (f/i) 0/ 0 (proxy 192.168.3.0 to 192.168.2.0) has spi 0x705B8268 and conn id 0 and flags 2 lifetime of 3600 seconds lifetime of 4608000 kilobytes has client flags 0x0 outbound SA from 192.1.1.40 to 192.1.1.42 (f/i) 0/0 (proxy 192.168.2.0 to 192.168.3.0) has spi 1221163868 and conn id 0 and flags A lifetime of 3600 seconds lifetime of 4608000 kilobytes has client flags 0x0 ISAKMP: (0:1:SW:1): sending packet to 192.1.1.42 my\_port 500 peer port 500 (R) QM IDLE ISAKMP: (0:1:SW:1):Node 482536716, Input = IKE\_MESG\_FROM\_IPSEC, IKE SPI REPLY IKE QM R QM2 ISAKMP: Locking peer struct 0x64DB0004, IPSEC refcount 2 for from create transforms ISAKMP: Unlocking IPSEC struct 0x64DB0004 from create transforms, count 1 ISAKMP (0:134217729): received packet from 192.1.1.42 dport 500

sport 500 Global (R) QM\_IDLE

- ISAKMP:(0:1:SW:1):deleting node 482536716 error FALSE reason "QM done (await)"
- ISAKMP: (0:1:SW:1):Node 482536716, Input = IKE\_MESG\_FROM\_PEER, IKE\_QM\_EXCH

ISAKMP: (0:1:SW:1):Old State = IKE\_QM\_R\_QM2 New State = IKE\_QM\_ (14) PHASE2\_COMPLETE

- (1) 主模式的交换正在开始,还没有策略被共享,路由器仍处于 MM\_NO\_STATE 状态。
- (2) 路由器首先核实有一个预共享密钥匹配对等设备的地址,在这点上还没有被验证
- (3) ISAKMP/IKE 策略的比较在这里开始
- (4) 这个消息代表匹配的策略已经找到
- (5) 这个验证开始于预共享密钥的地方,记住验证发生在两台路由器上,因此会看见两组相应的验证过程。
- (6) 路由器产生的一个验证随机数发送给远端的对等设备
- (7) 路由器收到了来自远端对等设备的做验证的随机数
- (8) 接收的随机数被核实,对等设备被验证
- (9) 阶段1完成了
- (10) 阶段2(快速模式)开始了
- (11) 路由器为数据连接查找一个匹配的数据传输集
- (12) 为数据连接找到了一个匹配的数据传输集
- (13) 数据连接的 SA 已构建
- (14) 阶段 2 完成

## 不匹配的 ISAKMP/IKE 阶段 1 策略

ISAKMP: (0:0:N/A:0): Checking ISAKMP transform 1 against priority (1)

| 1       | policy                                                   |            |
|---------|----------------------------------------------------------|------------|
| ISAKMP: | encryption AES-CBC                                       |            |
| ISAKMP: | keylength of 128                                         |            |
| ISAKMP: | hash SHA                                                 |            |
| ISAKMP: | default group 1                                          |            |
| ISAKMP: | auth pre-share                                           |            |
| ISAKMP: | life type in seconds                                     |            |
| ISAKMP: | life duration (VPI) of 0x0 0x1 0x51 0x80                 |            |
| ISAKMP: | (0:0:N/A:0):Hash algorithm offered does not match policy | 7 <b>!</b> |
| ISAKMP: | (0:0:N/A:0):atts are not acceptable. Next payload is 0   | (2)        |
| ISAKMP: | (0:0:N/A:0):Checking ISAKMP transform 1 against priority | (3)        |
| 6       | 5535 policy                                              |            |
| ISAKMP: | encryption AES-CBC                                       |            |
| ISAKMP: | keylength of 128                                         |            |
| ISAKMP: | hash SHA                                                 |            |
| ISAKMP: | default group 1                                          |            |
| ISAKMP: | auth pre-share                                           |            |

ISAKMP: life type in seconds life duration (VPI) of 0x0 0x1 0x51 0x80 ISAKMP: ISAKMP: (0:0:N/A:0):Encryption algorithm offered does not match policy! ISAKMP: (0:0:N/A:0): atts are not acceptable. Next payload is 0 (4)ISAKMP: (0:0:N/A:0):no offers accepted! ISAKMP: (0:0:N/A:0): phase 1 SA policy not acceptable! (local 192.1.1.40 remote 192.1.1.42) ISAKMP: (0:0:N/A:0): incrementing error counter on sa: construct fail\_ag\_init ISAKMP: (0:0:N/A:0): sending packet to 192.1.1.42 my\_port 500 peer port 500 (R) MM NO STATE ISAKMP: (0:0:N/A:0):peer does not do paranoid keepalives. ISAKMP: (0:0:N/A:0): deleting SA reason "Phase1 SA policy (5)proposal not accepted" state (R) MM NO STATE (peer 192.1.1.42) (1) 路由器正在将远端对等设备的策略1和本地策略1进行比较检查 在第一策略的比较中没有匹配 (2) (3) 路由器将远端对等设备的策略 1 和路由器的本地策略进行比较检查 再次,与对等设备的策略没有匹配 (4) 管理连接被终止,因为在对等设备之间没有匹配的策略(MM\_NO\_STATE) (5) 不匹配的预共享密钥 ISAKMP: (0:0:N/A:0): atts are acceptable. Next payload is 0 (1)ISAKMP: (0:1:SW:1): processing vendor id payload ISAKMP: (0:1:SW:1): vendor ID seems Unity/DPD but major 245 mismatch ISAKMP (0:134217729): vendor ID is NAT-T v7 ISAKMP: (0:1:SW:1): processing vendor id payload ISAKMP: (0:1:SW:1): vendor ID seems Unity/DPD but major 157 mismatch ISAKMP: (0:1:SW:1): vendor ID is NAT-T v3 ISAKMP: (0:1:SW:1): processing vendor id payload ISAKMP: (0:1:SW:1): vendor ID seems Unity/DPD but major 123 mismatch ISAKMP: (0:1:SW:1): vendor ID is NAT-T v2 ISAKMP: (0:1:SW:1): Input = IKE\_MESG\_INTERNAL, IKE\_PROCESS\_ MAIN MODE ISAKMP: (0:1:SW:1):01d State = IKE R MM1 New State = IKE R MM1 ISAKMP: (0:1:SW:1): constructed NAT-T vendor-07 ID ISAKMP: (0:1:SW:1): sending packet to 192.1.1.42 my port 500 peer\_port 500 (R) MM\_SA\_SETUP ISAKMP: (0:1:SW:1): Input = IKE MESG INTERNAL, IKE

PROCESS\_COMPLETE

ISAKMP: (0:1:SW:1):Old State = IKE R MM1 New State = IKE R MM2 ISAKMP (0:134217729): received packet from 192.1.1.42 dport 500 (2)sport 500 Global (R) MM SA SETUP ISAKMP: (0:1:SW:1): Input = IKE MESG FROM PEER, IKE MM EXCH ISAKMP: (0:1:SW:1):01d State = IKE\_R\_MM2 New State = IKE\_R\_MM3 ISAKMP: (0:1:SW:1): processing KE payload. message ID = 0 ISAKMP:(0:1:SW:1): processing NONCE payload. message ID = 0 ISAKMP: (0:0:N/A:0): Looking for a matching key for 192. 1. 1. 42 in (3)default ISAKMP: (0:0:N/A:0): : success ISAKMP: (0:1:SW:1): found peer pre-shared key matching 192.1.1.42 ISAKMP:(0:1:SW:1):SKEYID state generated (4)output omitted ISAKMP: (0:1:SW:1): sending packet to 192.1.1.42 my\_port 500 (5)peer\_port 500 (R) MM\_KEY\_EXCH ISAKMP: (0:1:SW:1): Input = IKE\_MESG\_INTERNAL, IKE\_PROCESS\_COMPLETE ISAKMP:(0:1:SW:1):01d State = IKE R MM3 New State = IKE R MM4 ISAKMP (0:134217729): received packet from 192.1.1.42 dport 500 sport 500 Global (R) MM KEY EXCH ISAKMP: reserved not zero on ID payload! (6)%CRYPT0-4-IKMP BAD MESSAGE: IKE message from 192.1.1.42 failed its sanity check or is malformed ISAKMP: (0:1:SW:1): incrementing error counter on sa: PAYLOAD MALFORMED 找到了一个匹配的阶段1的策略 (1) 预共享密钥验证开始,收到了来自远端对等设备的随机数(使用预共享密钥建 (2) 立的) (3) 一个匹配的 crypto isakmp key 命令在远端对等设备上找到了(对等设备的 IP 地址) 路由器产生了一个随机数来核实验证 (4) (5) 该路由器将其随机数的信息发送给远端对等设备 验证随机数失败,密钥被重试多次,对等设备放弃构建管理连接 (6) 当使用 show crypto isakmp sa 时,这个状态会是 MM\_KEY\_EXCH (二) 远程访问会话使用该命令

成功建立一个到 Easy VPN 服务器的 IPSec 远程访问会话 ISAKMP (0:0): received packet from 192.168.1.100 dport 500 sport 500 Global (N) NEW SA

output omitted

ISAKMP (0:0): ID payload

(1)

| next-payload : 13                                                                                         |    |
|----------------------------------------------------------------------------------------------------|----|
| type : 11                                                                                                 |    |
| group id : admin                                                                                          |    |
| protocol : 17                                                                                             |    |
| port : 500                                                                                                |    |
| length : 13                                                                                               |    |
| output omitted                                                                                            |    |
| ISAKMP: (0:0:N/A:0): Authentication by                                                                    |    |
| xauth preshared                                                                                           |    |
| ISAKMP: (0:0:N/A:0): Checking ISAKMP (2                                                                   | 2) |
| transform 1 against priority 10 policy                                                                    |    |
| ISAKMP: encryption AES-CBC                                                                                |    |
| ISAKMP: hash SHA                                                                                          |    |
| ISAKMP: default group 2                                                                                   |    |
| ISAKMP: auth XAUTHInitPreShared                                                                           |    |
| ISAKMP: life type in seconds                                                                              |    |
| ISAKMP: life duration (VPI) of 0x0 0x20 0xC4 0x9B                                                         |    |
| ISAKMP: keylength of 256                                                                                  |    |
| <pre>ISAKMP:(0:0:N/A:0):Hash algorithm offered does not match policy!</pre>                               |    |
| ISAKMP:(0:0:N/A:0):atts are not acceptable. Next payload is 3                                             |    |
|                                                                                                    |    |
| output omitted                                                                                            |    |
| ISAKMP: (0:0:N/A:0): Checking ISAKMP transform 6 against priority                                         |    |
| ICAVAD: an amount in AES CDC                                                                              |    |
| ISAKMP: elicryption AES-CDC                                                                               |    |
| ISAKMP: default group 2                                                                                   |    |
| ISAKMP: auth XAUTHInitPreShared                                                                           |    |
| ISAKMP: life type in seconds                                                                              |    |
| ISAKMP: life duration (VPI) of 0x0 0x20 0xC4 0x9B                                                         |    |
| ISAKMP: keylength of 128                                                                                  |    |
| ISAKMP: (0:0:N/A:0):atts are acceptable. (3                                                               | 3) |
| ISAKMP:(0:2:SW:1): processing KE payload. message ID = 0                                                  |    |
| ISAKMP:(0:2:SW:1): processing NONCE payload. message ID = 0                                               |    |
|                                                                                                    |    |
| output omitted                                                                                            |    |
| ISAKMP: (0:2:SW:1):SKEYID state generated                                                                 |    |
| ISAKMP: (U:2:SW:1):SA is doing pre-shared key authentication (4                                           | £) |
| plus XAUIH Using 1d type ID_IPV4_ADDK<br>ISAKMD (0.124217720), ID peulood peut peulood t                  |    |
| $\frac{1}{10}$                                                                                            |    |
| $\begin{array}{ccc} 1 \\ address \\ 102 \\ 1 \\ 1 \\ 40 \\ 1 \\ 1 \\ 1 \\ 1 \\ 1 \\ 1 \\ 1 \\ 1 \\ 1 \\ $ |    |
| 172.1.1.40                                                                                                |    |
|                                                                                                    |    |

output omitted

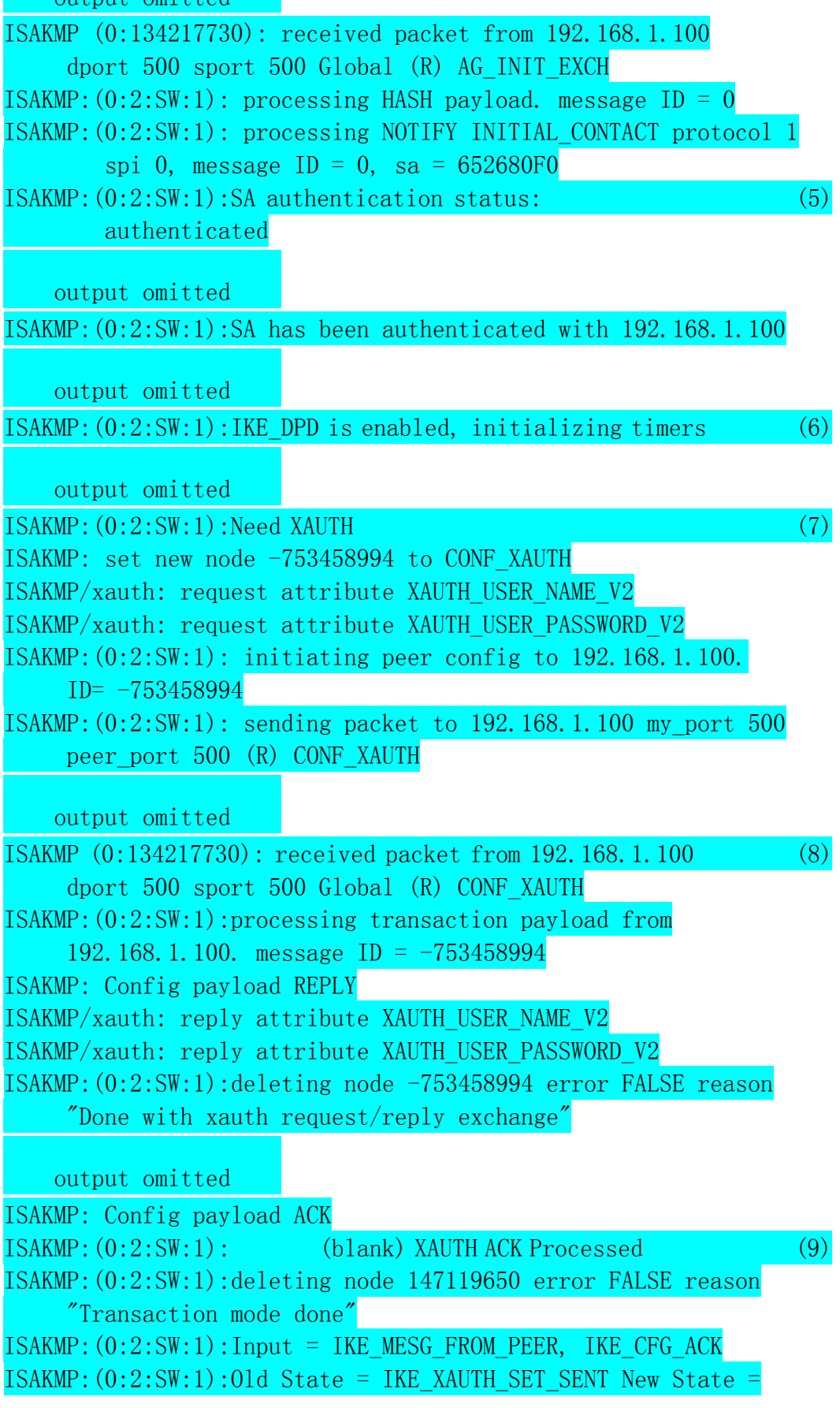

# IKE\_P1\_COMPLETE

output omitted

| *Mar 1 05:06:03.199: IS                                                     | AKMP (0:134217730): received packet (10)                                                                                                  |  |  |  |
|-----------------------------------------------------------------------------|----------------------------------------------------------------------------------------------------|--|--|--|
| from 192.168.1.100                                                          | dport 500 sport 500 Global (R) QM_IDLE                                                                                                    |  |  |  |
| *Mar 1 05:06:03.203: I                                                      | SAKMP: set new node -1691114311 to QM_IDLE                                                                                                |  |  |  |
| *Mar 1 05:06:03.203: I                                                      | SAKMP:(0:2:SW:1):processing transaction                                                                                                   |  |  |  |
| payload from 192.1                                                          | 68.1.100. message ID = -1691114311                                                                                                    |  |  |  |
| *Mar 1 05:06:03.203: I                                                      | SAKMP: Config payload REQUEST                                                                                                    |  |  |  |
| output omitted                                                              |                                                                                                    |  |  |  |
| ISAKMP/author: Author                                                       | request for group admin successfully                                                                                                    |  |  |  |
| sent to AAA                                                                 |                                                                                                    |  |  |  |
| output omitted                                                              | ×                                                                                                    |  |  |  |
| ISAKMP:(0:2:SW:1):allc                                                      | cating address 192.168.0.222 (11)                                                                                                    |  |  |  |
| ISAKMP: Sending privat                                                      | e address: 192.168.0.222                                                                                                    |  |  |  |
| ISAKMP: Sending subnet                                                      | mask: 255.255.255.0                                                                                                    |  |  |  |
| ISAKMP: Sending IP4_DN                                                      | IS server address: 192.168.0.10                                                                                                    |  |  |  |
| ISAKMP: Sending IP4_NB                                                      | NS server address: 192.168.0.12                                                                                                    |  |  |  |
| ISAKMP: Sending ADDRES                                                      | S_EXPIRY seconds left to use the address:                                                                                                 |  |  |  |
| 86395                                                                       |                                                                                                    |  |  |  |
| ISAKMP (0/134217730):                                                       | Unknown Attr: UNKNOWN (0x7000)                                                                                                    |  |  |  |
| ISAKMP: Sending save p                                                      | assword reply value 0                                                                                                    |  |  |  |
| Sending DEFAULT_DOMAIN                                                      | default domain name: cisco.com                                                                                                    |  |  |  |
| ISAKMP: Sending split                                                       | include name splitremote network                                                                                                    |  |  |  |
| 192.168.0.0 mask                                                            | 255.255.255.0 protocol 0, src port 0,                                                                                                    |  |  |  |
| dst port 0                                                                  | •                                                                                                    |  |  |  |
| ISAKMP: Sending SPLIT_                                                      | DNS domain name: cisco.com                                                                                                    |  |  |  |
|                                                                             |                                                                                                    |  |  |  |
|                                                                             |                                                                                                    |  |  |  |
| 1SAKMP: (0:2:SW:1):1npu                                                     | $IT = IKE_MESG_INIERNAL,$                                                                                                    |  |  |  |
| $IKE_PHASEI\_COMPLETE(12)$                                                  | $() \qquad \qquad \qquad \qquad \qquad \qquad \qquad \qquad \qquad \qquad \qquad \qquad \qquad \qquad \qquad \qquad \qquad \qquad \qquad$ |  |  |  |
| 15AKMP: (0:2:5W:1):010                                                      | State = IKE_PI_COMPLETE New State = IKE_                                                                                                  |  |  |  |
| $\frac{\text{PI}_{\text{UVMPLEIE}}}{\text{TSAVMD}} (0.124917720) \cdot \pi$ | (12)                                                                                                    |  |  |  |
| 15AKMP (0:134217730): 1                                                     | (13) Anost 500 apost 500 Clobal (D) ON IDLE                                                                                               |  |  |  |
| 11011 192.100.1.10                                                          | U uport 500 sport 500 Giobai (K) QM_IDLE                                                                                                  |  |  |  |
| output omitted                                                              |                                                                                                    |  |  |  |
| ISAKMP:(0:2:SW:1): pro                                                      | cessing SA payload.                                                                                                    |  |  |  |
| ISAKMP: (0:2:SW:1):Chec                                                     | king IPsec proposal 1                                                                                                    |  |  |  |
| ISAKMP: transform 1, E                                                      | SP_AES                                                                                                    |  |  |  |
| ISAKMP: attributes in transform:                                            |                                                                                                    |  |  |  |
| ISAKMP: authentic                                                           | ator is HMAC-MD5                                                                                                    |  |  |  |

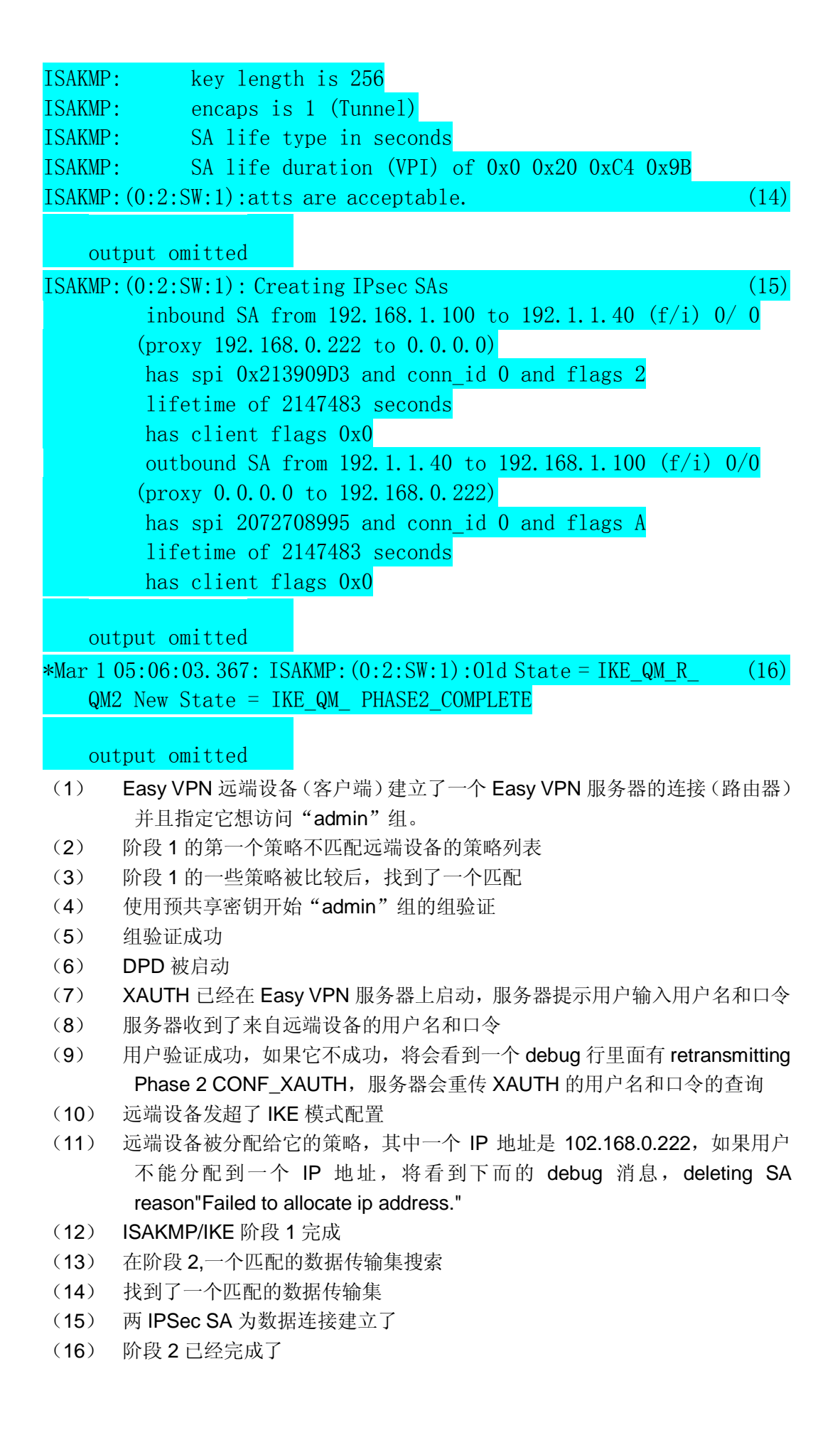

#### (3) debug crypto pki 命令

此命令用于故障诊断与排除 CA 和路由器之间的交互问题,必须指定两个参数中的一 个, messages 或 transactions, messages 参数理论上打印出路由器和 CA 之间发送的消 息内容,只用于思科的工作人员。而 transactions 参数是有用的,它是显示发生的事件。 故障诊断与排除证书申请过程 RTRA(config) # crypto ca authenticate caserver Certificate has the following attributes: Fingerprint:A5DE3C51 AD8B0207 B60BED6D 9356FB00 00:44:00:CRYPTO PKI:Sending CA Certificate Request: GET /certsrv/mscep/mscep.dll/pkiclient.exe?operation=GetCACert& message=caserver HTTP/1.0 00:44:00:CRYPTO PKI:http connection opened 00:44:01:CRYPT0\_PKI:HTTP response header: HTTP/1.1 200 OK Server:Microsoft-IIS/5.0 Date:Fri, 17 Apr 2005 19:50:59 GMT Content-Length: 2693 Content-Type:application/x-x509-ca-ra-cert Content-Type indicates we have received CA and RA certificates. 00:42:01:CRYPTO PKI:WARNING:A certificate chain could not be constructed while selecting certificate status 00:42:01:CRYPTO\_PKI:WARNING:A certificate chain could not be constructed while selecting certificate status 00:42:01:CRYPTO PKI:Name:CN = caserverRA, 0 = Cisco System, C = US 00:42:01:CRYPTO PKI:Name:CN = caserverRA, 0 = Cisco System, C = US 00:42:01:CRYPTO PKI:transaction GetCACert completed 00:42:01:CRYPTO\_PKI:CA certificate received. % Do you accept this certificate? [yes/no]:yes Router(config) # crypto ca enroll caserver % Start certificate enrollment ... % Create a challenge password. You will need to verbally provide this password to the CA Administrator in order to revoke your certificate. For security reasons your password will not be saved in the configuration. Please make a note of it. Password: Re-enter password: % The subject name in the certificate will be:Router.cisco.com % Include the router serial number in the subject name? [yes/no]: no % Include an IP address in the subject name? [yes/no]:no Request certificate from CA? [yes/no]:yes % Certificate request sent to Certificate Authority % The certificate request fingerprint will be displayed.

% The 'show crypto ca certificate' command will also show the fingerprint. Fingerprint: 2CFC6265 77BA6496 3AEFCB50 29BC2BF2 00:43:39:CRYPTO PKI:transaction PKCSReg completed 00:43:39:CRYPT0 PKI:status: 00:43:39:CRYPTO\_PKI:http connection opened 00:43:39:CRYPTO PKI: received msg of 1924 bytes 00:43:39:CRYPT0\_PKI:HTTP response header: HTTP/1.1 200 OK Server:Microsoft-IIS/5.0 Date:Fri, Apr Nov 2005 19:51:28 GMT Content-Length:1778 Content-Type:application/x-pki-message 00:45:29:CRYPTO PKI:signed attr:pki-message-type 00:45:29:13 01 33 00:45:29:CRYPTO PKI:signed attr:pki-status: 00:45:29:13 01 30 00:45:29:CRYPTO PKI:signed attr:pki-recipient-nonce: 00:45:29:04 10 B4 C8 2A 12 9C 8A 2A 4A E1 E5 15 DE 22 C2 B4 FD 00:45:29:CRYPTO PKI:signed attr:pki-transaction-id: 00:45:29:13 20 34 45 45 41 44 42 36 33 38 43 33 42 42 45 44 45 39 46 00:45:29:34 38 44 33 45 36 39 33 45 33 43 37 45 39 00:45:29:CRYPTO PKI:status = 100:certificate is granted 00:45:29:CRYPTO PKI:All enrollment requests completed. 00:45:29:%CRYPTO-6-CERTRET:Certificate received from Certificate Authority (4) debug crypto engine 命令 使用 debug crypto engine 命令 \*Mar 1 04:03:17.338: %CRYPT0-6-ISAKMP ON OFF: ISAKMP is ON \*Mar 1 04:03:17.454: CryptoEngine0: generate alg parameter \*Mar 1 04:03:17.554: CRYPTO ENGINE: Dh phase 1 status: 0 (1)\*Mar 1 04:03:17.682: CryptoEngine0: generate alg parameter \*Mar 1 04:03:17.810: CryptoEngine0: create ISAKMP SKEYID (2)for conn id 14 \*Mar 1 04:03:17.818: CryptoEngine0: generate hmac context

```
for conn id 14
```

- \*Mar 1 04:03:17.838: CryptoEngine0: generate hmac context for conn id 14
- \*Mar 1 04:03:17.842: CryptoEngine0: clear dh number for (3) conn id 1
- \*Mar 1 04:03:17.850: CryptoEngine0: generate hmac context for conn id 14
- \*Mar 1 04:03:17.878: CryptoEngine0: generate hmac context

for conn id 14

\*Mar 1 04:03:17.878: CryptoEngine0: validate proposal (4)
\*Mar 1 04:03:17.878: CryptoEngine0: validate proposal request
\*Mar 1 04:03:17.882: CryptoEngine0: generate hmac context
for conn id 14
\*Mar 1 04:03:17.882: CryptoEngine0: ipsec allocate flow (5)

(1) DH 基于这个和下一个消息是成功的

- (2) 设备验证开始,预共享密钥使用随机数被加密
- (3) DH 不再需要,临时的 DH 连接被清除
- (4) 为 ISAKMP/IKE 阶段 2 的数据连接寻找一个匹配的传输集
- (5) 两数据连接成功被构建